Please go to the link https://www.access-online.com

| 🖉 Welcome to Access Onlin  | ne - Windows Internet Explorer provided by Yahoo!           |                                  |                         |
|----------------------------|-------------------------------------------------------------|----------------------------------|-------------------------|
| () v 🖉 https://www.        | access-online.com/cpsApp1/index.jsp                         | 💌 🔒 🐼 🗲 🗙 🞯! Yahoo!              | P -                     |
| File Edit View Favorites   | Tools Help                                                  |                                  |                         |
| 🚖 Favorites 🛛 🚖 🌄 Sug      | ggested Sites 🔻 💋 eBay 🙋 Free Hotmail 🙋 Web Slice Gallery 🔻 | 🖉 Yahoo! Mail 👻                  |                         |
| 🔏 Welcome to Access Online |                                                             | 🛍 • 🔊 ·                          | 📑 🖶 🔹 Page 🔹 Safety 🔹 🎽 |
| Access Online              |                                                             |                                  | <u>~</u>                |
| Access Online              |                                                             |                                  |                         |
| Contact Us<br>Login        | Welcome to Access Online!                                   |                                  |                         |
|                            | Please enter the information below and login to begin.      |                                  |                         |
|                            | Organization Short Name:                                    |                                  |                         |
|                            | User ID:                                                    |                                  |                         |
|                            | Password:                                                   |                                  |                         |
|                            | Login                                                       |                                  |                         |
|                            | Forgot your password?                                       |                                  |                         |
|                            | Register Online                                             |                                  |                         |
|                            | Website/Browser Requirements                                |                                  |                         |
| © 2011 Elavon, Inc.        |                                                             | R                                | 037.00b30.3 col 9       |
|                            |                                                             |                                  |                         |
|                            |                                                             |                                  |                         |
|                            |                                                             |                                  | ~                       |
| Done                       |                                                             | S Internet                       | 🖓 🔹 🔍 100% 🔹 🖉          |
| 🛃 start 🔰 🙆 🏉 🖾            | 🛐 🔞 🐱 🛛 🕞 Inbox - Microsoft O 🔲 Business Offic              | ce 🖉 Welcome to Access 🔢 🙆 🖂 🗮 🥃 | 💕 🎲 🚫 🧐 💽 🕨 🔽 10:24 AM  |

Organization Short Name: NDNU

User ID: XXXXXXXX

Password: ELAN1234

Note – This is a one- time use password. You will be asked to reset your password.

Note – The system may ask you an Authentication Question.

Question: Favorite Sports Team?

Answer: 49ers

Page 2 of 7

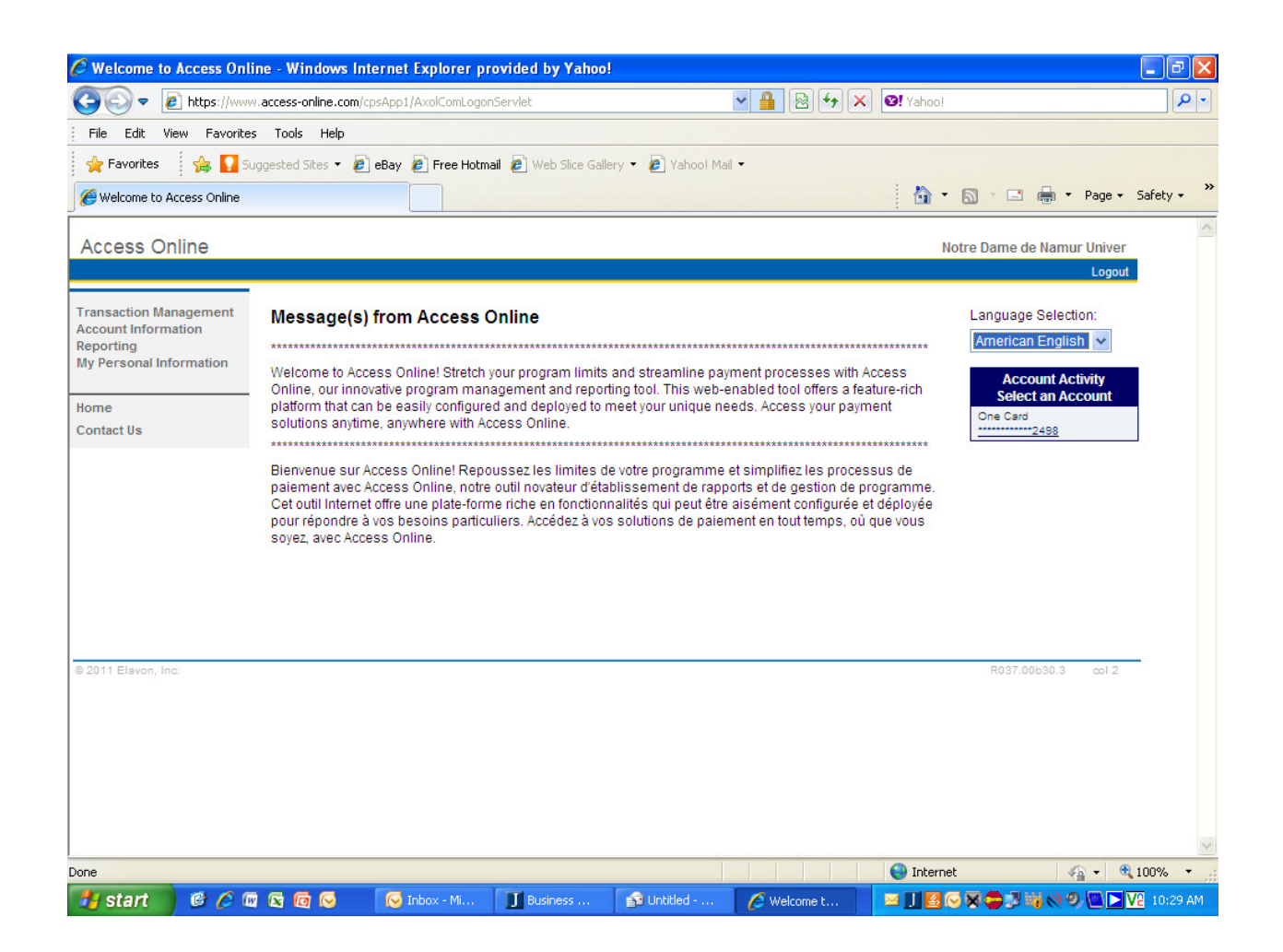

## Please select : Transaction Management

Page 3 of 7

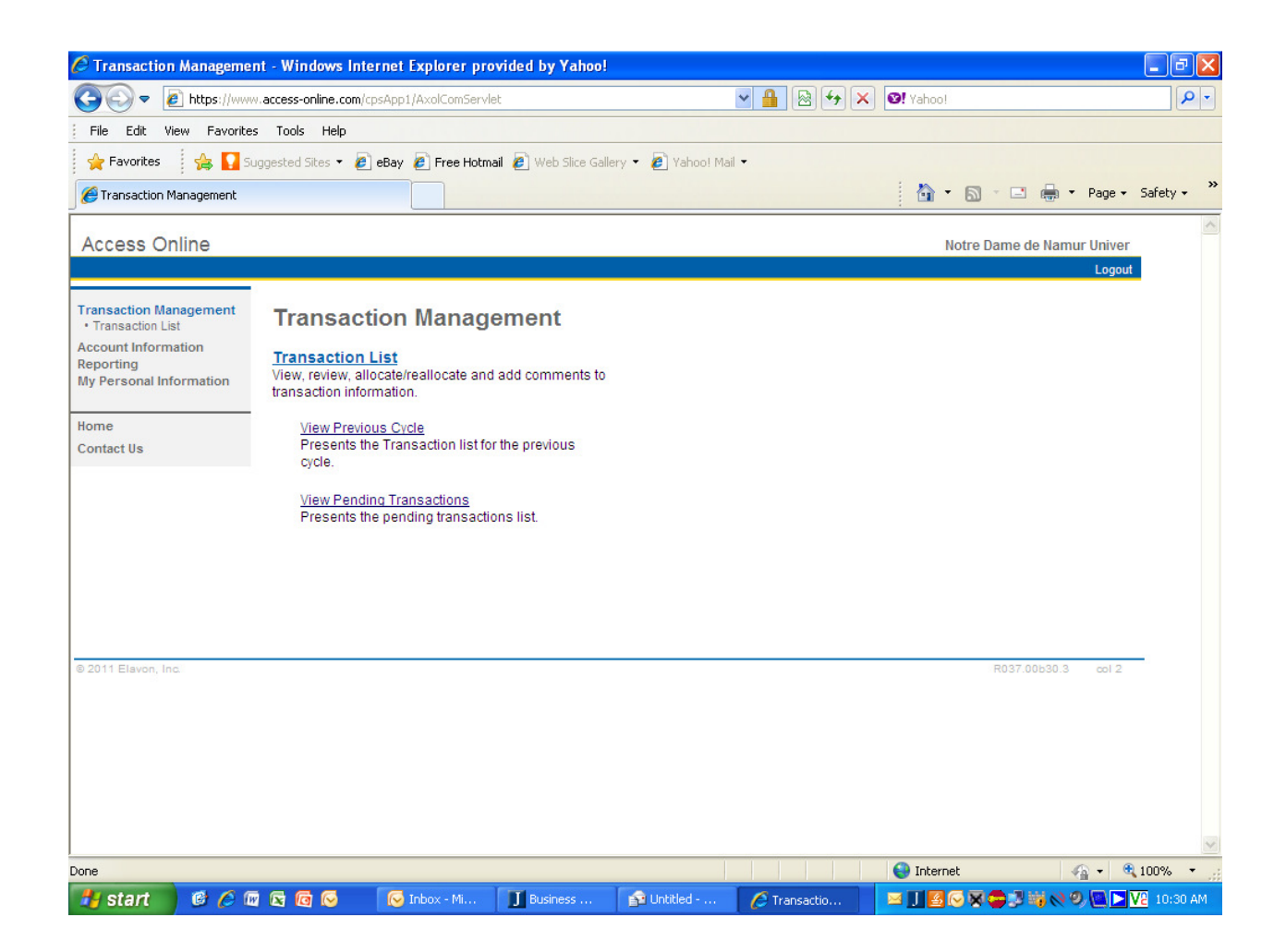

## Then select : Transaction List

Page 4 of 7

| Card Account Summary v               | with Transaction      | List - Windows Ir    | nternet Explo                                 | orer provided by Yahoo!     |                       |                  | - 7 🛛                 |
|--------------------------------------|-----------------------|----------------------|-----------------------------------------------|-----------------------------|-----------------------|------------------|-----------------------|
| 💽 🗢 🙋 https://www.a                  | access-online.com/cp: | sApp1/AxolComServle  | t                                             | ~                           | 🔒 😣 🗲 🗙 🞯! Yaho       | o!               | P -                   |
| File Edit View Favorites             | Tools Help            |                      |                                               |                             |                       |                  |                       |
| 🖕 Favorites 🛛 🙀 🌄 Sug                | gested Sites 🝷 🙋 e    | eBay 🙋 Free Hotma    | il 🧧 Web Slic                                 | e Gallery 🔻 🙋 Yahoo! Mail 👻 |                       |                  |                       |
| Card Account Summary with Tr         | ransaction List       |                      |                                               |                             | 6                     | • 🗟 - 🖃 🖶 •      | Page 🔹 Safety 🔹 💙     |
| Account Information                  | Card Account          | Summary with         | Transactio                                    | n List                      |                       |                  | ^                     |
| Reporting<br>My Personal Information | Card Account Nun      | nber: *******2498,   | FINANCE AND                                   | ACCT                        |                       |                  |                       |
|                                      | » Trans List          |                      |                                               |                             |                       |                  |                       |
| Home                                 |                       |                      |                                               |                             |                       |                  |                       |
| Contact Us                           | [-] Card Acco         | ount Summary         |                                               |                             |                       |                  |                       |
|                                      | Account Number:       |                      | 0                                             | 2498                        |                       |                  |                       |
|                                      | Account Name:         |                      |                                               | FINANCE AND ACCT            |                       |                  |                       |
|                                      | Billing Cycle Clos    | e Date: Open         | V Sear                                        | Ch Print Account Activity   |                       |                  |                       |
|                                      | Open Account          | Open                 | 1                                             |                             |                       |                  |                       |
|                                      | [+] Search Cr         | 09/02/201            |                                               |                             | Return to to          | 0                |                       |
|                                      |                       | 07/02/201            | 1                                             |                             |                       | =                |                       |
|                                      | [-] Transactio        | 05/02/201            | 1                                             |                             | Return to to          | 2                |                       |
|                                      | Records 1 - 5 of 5    |                      |                                               |                             |                       |                  |                       |
|                                      | Check All Shown       | Uncheck All Shown    | a changed and the second second second second |                             |                       |                  |                       |
|                                      | Select Status         | Approval Status      | Trans Pos<br>Date Date                        | <u>ting Merchant</u><br>2   | <u>City/State</u>     | Amount L         | letail <u>€</u> Purch |
|                                      |                       | Pending              | <u>10/27</u> 10/2                             | 8 STAPLS707897508500        | 0001 800-33333330, NJ | \$71.98          | 00000                 |
|                                      |                       | Pending              | <u>10/27</u> 10/2                             | 7 ANNUAL MEMBERSHIP         | FEE                   | \$10.00          |                       |
|                                      |                       | Pending              | <u>10/19</u> 10/2                             | 0 STAPLS707865607300        | 0001 800-33333330, NJ | \$167.77         | (1) 00000             |
|                                      |                       | Pending              | <u>10/14</u> 10/1                             | 7 JENSEN'S PALMSPRIN        | G PALM SPRINGS, CA    | \$90.81          | (II) 11101            |
|                                      |                       | Pending              | <u>10/13</u> 10/1                             | 4 STAPLS707849984000        | 0001 800-33333330, NJ | \$188.59         | 00000                 |
| 1                                    | (D) Disputed (A+ R    | eallocated (II) (II) | Trans Detail Le                               | vel                         |                       |                  | ~                     |
| Done                                 |                       |                      |                                               |                             | inte                  | ernet S          | ▼ € 100% ▼            |
| 🛃 start 🛛 🔞 🌈 🚳                      | 🛛 🖸 😡 🗌               | 😡 Inbox - Mi         | J Business                                    | 🙀 Untitled                  | Card Acco             | 3 🖸 🗙 🚍 🕂 👯 🚫 9. | N N 10:30 AM          |

Select the date from the Billing Cycle Close Date : 09/30/11 Then click Search. Page 5 of 7

|                                                                                                    | ount Summary with Transaction List - Windows Internet Explorer prov   | vided by Yahoo!            |                  |               |                                         | _             | ð        |
|----------------------------------------------------------------------------------------------------|-----------------------------------------------------------------------|----------------------------|------------------|---------------|-----------------------------------------|---------------|----------|
| e Edit View Favorites Tools Help<br>Favorites Subjected Stare • @ Eday @ Free Hotmall @ Web Stare Gallery • @ Yahood Mal •<br>Card Account Summary with Transaction List                                                                                                    | https://www.access-online.com/cpsApp1/AxolComServlet                  | × 4                        | 8 <del>4</del> X | 😢! Yahoo!     |                                         |               | <b>P</b> |
| Privates              • Processoral             • Processoral             •                                                | View Favorites Tools Help                                             |                            |                  |               |                                         |               |          |
| Card Account Summary with Transaction List                                                                                                    | s 🛛 🙀 🌄 Suggested Sites 🔹 🙋 eBay 🖉 Free Hotmail 🖉 Web Slice Gallery 🝷 | 🥖 Yahoo! Mail 🝷            |                  |               |                                         |               |          |
| Account Number: FINANCE AND ACCT<br>Billing Cycle Close Date: Discount Activity<br>Corer Account<br>It'l Search Criteria Return to too<br>It'l Transaction List Return to too<br>It'l Transaction List Return to too<br>Records 1 - 4 of 4<br>Search Status Approved Op/28 09/29 STAPLS7077968487000001 800-3333330, NJ \$83.88 0 000000000000000 @ @<br>Final Approved Op/27 09/28 STAPLS7077968487000001 800-3333330, NJ \$42.13 0 000000000000000 @ @<br>Final Approved Op/27 09/28 STAPLS7077657551000001 800-3333330, NJ \$42.13 0 0000000000000000 @ @<br>Final Approved Op/16 09/19 STAPLS7077657551000001 800-3333330, NJ \$42.13 0 00000000000000 @ @<br>Disputed @ Reallocate Op/16 09/19 STAPLS707657551000001 800-3333330, NJ \$42.13 0 00000000000000 @ @<br>O Disputed @ Reallocate Op/16 Net All Bhoon<br>Records 1 - 4 of 4<br>Reallocation Mass Reallocate All Bhoon<br>Records 1 - 4 of 4                                                                                                    | unt Summary with Transaction List                                     |                            |                  | 💧 ት 🕴         | 🔊 - 🖃 🖶 - Page                          |               | ety 🕶    |
| Account Name: FINANCE AND ACCT Billing Cycle Close Date: 00/20/2011 Search Print Account Activity Coren Account  (+) Search Criteria Return to too (-) Transaction List Return to too (-) Transaction List Return to too (-) Return to too (-) Return to too (- | Number: O2498                                                         |                            |                  |               |                                         |               |          |
| Billing Cycle Close Date: With Culture With Culture With Culture With Culture With Color         Image: Close Date: With Culture With Culture With Culte With Culture With Culture With Culture Wit                                                          | Name: FINANCE AND ACCT                                                |                            |                  |               |                                         |               |          |
| • Copen Account             • Search Criteria             • Transaction List             • Transaction List             Records 1-4 of 4          Check All Shown         Undreds All Shown             • Final Approved         09/28         09/29         STAPLS707796848700001         800-3333330, NJ         \$83.88          0         0000000000                                                                                                    | Aycle Close Date: 109/30/2011 Search Print Account Activity           |                            |                  |               |                                         |               |          |
| I+I Search Criteria       Beturn to too         I- Transaction List       Return to too         Records 1-4 of 4       Charles All Shown       Uncheck All Shown       Uncheck All Shown       Date       Detail       Purchase ID       Purchase ID <ul> <li>Final Approved</li> <li>O9/28</li> <li>STAPLS7077968487000001</li> <li>800-3333330, NJ</li> <li>\$83.88</li> <li>0000000000000000</li> <li>Final Approved</li> <li>O9/28</li> <li>STAPLS7077961439000001</li> <li>800-3333330, NJ</li> <li>\$42.13</li> <li>0000000000000000</li> <li>Final Approved</li> <li>O9/15</li> <li>O9/19</li> <li>STAPLS7077620118000001</li> <li>800-3333330, NJ</li> <li>\$129.89</li> <li>00000000000000000000000</li> <li>Final Approved</li> <li>O9/07</li> <li>O9/08</li> <li>STAPLS7076575519000001</li> <li>800-3333330, NJ</li> <li>\$129.89</li> <li>000000000000000000000000000000000000</li></ul>                                                                                                    | Account                                                               |                            |                  |               |                                         |               |          |
| Image: Second 1.4 of 4       Resum to too         Open All Shown       Uncheck All Shown       Date       Date <thdate< t<="" td=""><td>arch Criteria</td><td>Return to too</td><td>D</td><td></td><td></td><td></td><td></td></thdate<>                                                                                                    | arch Criteria                                                         | Return to too              | D                |               |                                         |               |          |
| Image: Constraint of A       Return to too         Records 1 - 4 of 4         Check All Shown       Uncheck All Shown       Date       Desting       Merchant       City/State       Amount       Detail       Purchase ID       Purchase ID         Image: Image:                                                                                                    |                                                                       |                            |                  |               |                                         |               |          |
| Records 1 - 4 of 4         Check All Shown       Uncheck All Shown         Image: Second 1 - 4 of 4         Second 1 - 4 of 4         Image: Second 1 - 4 of 4                                                                                                    | ansaction List                                                        | Return to top              | 2                |               |                                         |               |          |
| Check All Shown         Uncheck All Shown           Select         Status<br>Date         Approval Status<br>Date         Trans<br>Date         Posting<br>Date         Merchant<br>Date         City/State         Amount         Detail         Purchase ID         Image: City/State           Image: Select         Status<br>Status         Final Approved         09/28         09/29         STAPLS707796848700001         800-3333330, NJ         \$83.88         Image: Occupant Select         000000000000000         Image: City/State         Image: City/State         000000000000000000000000000000000000                                                                                                    | J - 4 of 4                                                            |                            |                  |               |                                         |               |          |
| Select         Status         Approval Status         Trans         Posting         Merchant         City/State         Amount         Detail         Purchase ID         Merchant <ul> <li>Final Approved</li> <li>09/28</li> <li>09/27</li> <li>09/28</li> <li>09/27</li> <li>09/28</li> <li>09/27</li> <li>09/28</li> <li>STAPLS707796848700001</li> <li>800-3333330, NJ</li> <li>\$42.13</li> <li>00000000000000000</li> <li>Final Approved</li> <li>09/16</li> <li>09/19</li> <li>STAPLS7077620118000001</li> <li>800-3333330, NJ</li> <li>\$42.13</li> <li>000000000000000000000000000000000000</li></ul>                                                                                                    | Shown   Uncheck All Shown                                             |                            |                  |               |                                         | -             |          |
| Einal Approved       09/28       09/29       STAPLS707796848700001       800-3333330, NJ       \$83.88       II       000000000000000000000000000000000000                                                                                                    | Status <u>Approval Status Trans Posting Merchant</u> Date Date        | <u>City/State</u> <u>A</u> | <u>mount</u>     | <u>Detail</u> | Purchase ID                             | <u>@</u>      |          |
| Final Approved       09/27       09/28       STAPLS707791439000001       800-3333330, NJ       \$42.13       II       000000000000000000000000000000000000                                                                                                    | Final Approved 09/28 09/29 STAPLS7077968487000001                     | 800-3333330, NJ            | \$83.88          | (1)           | 000000000000000000000000000000000000000 | (A)+          | ₽        |
| Final Approved       09/16       09/19       STAPLS7077620118000001       800-3333330, NJ       \$99.45       ID       000000000000000000000000000000000000                                                                                                    | Final Approved 09/27 09/28 STAPLS7077914390000001                     | 800-3333330, NJ            | \$42.13          | •             | 000000000000000000                      |               | ₽        |
| Final Approved       09/07       09/08       STAPLS7076575519000001       800-3333330, NJ \$129.89       0       00000000000000000       Image: Control of the control of the control o                                                                                              | Final Approved 09/16 09/19 STAPLS7077620118000001                     | 800-3333330, NJ            | \$99.45          | •             | 000000000000000000000000000000000000000 |               | ₿        |
| Disputed Reallocated D Trans Detail Level Reallocation Locked Check All Shown   Uncheck All Shown Records 1 - 4 of 4 Reallocate Mass Reallocate Approve Pull Back R037.00b30.3 col 2                                                                                                    | Final Approved 09/07 09/08 STAPLS7076575519000001                     | 800-3333330, NJ \$1        | 129.89           | •             | 000000000000000000000000000000000000000 | (A)           | ₽        |
| Check All Shown Uncheck All Shown Records 1 - 4 of 4 Reallocate Mass Reallocate Approve Pull Back R037.00b30.3 col 2                                                                                                    | uted 🚯 Reallocated 🅕 🍿 Trans Detail Level 🛔 Reallocation Looked       |                            |                  |               |                                         |               |          |
| Records 1 - 4 of 4       Reallocate     Mass Reallocate     Approve     Pull Back                                                                                                    | Shown   Uncheck All Shown                                             |                            |                  |               |                                         |               |          |
| Reallocate       Approve       Pull Back         R037.00b30.3       col 2                                                                                                    | I - 4 of 4                                                            |                            |                  |               |                                         |               |          |
| R037.00b30.3 ∞12                                                                                                    | cate Mass Reallocate Approve Pull Back                                |                            |                  |               |                                         |               |          |
| R037.00b30.3 col 2                                                                                                    |                                                                       |                            |                  |               |                                         |               |          |
|                                                                                                    |                                                                       |                            | R037.00b         | 30.3 col 2    |                                         |               |          |
|                                                                                                    |                                                                       |                            |                  |               |                                         |               |          |
|                                                                                                    |                                                                       |                            |                  |               |                                         |               |          |
|                                                                                                    |                                                                       |                            |                  | 😜 Internet    |                                         | <b>a</b> 100% | % ∙      |

In order to reconcile or reallocate your transactions, you have to select the box next to the transaction.

To select all the boxes please click on Check All Shown.

Then click on Reallocate

| C Transaction                                                                               | Management                        | - Reallocation Worksheet - V                                                                              | Windows Internet       | Explorer provi       | ded by Yahoo!     |                   |                 | <b>.</b> 7          |
|---------------------------------------------------------------------------------------------|-----------------------------------|----------------------------------------------------------------------------------------------------|------------------------|----------------------|-------------------|-------------------|-----------------|---------------------|
| 00-                                                                                         | ) https://www.a                   | access-online.com/cpsApp1/AxolCom                                                                         | nServlet               |                      | × 🔒               | 🗟 47 🗙 🞯          | Yahoo!          | P -                 |
| File Edit Vi                                                                                | iew Favorites                     | Tools Help                                                                                                |                        |                      |                   |                   |                 |                     |
| 🖕 Favorites                                                                                 | 🔓 🚺 Sug                           | gested Sites 🔻 🙋 eBay 🙋 Free                                                                              | Hotmail 🙋 Web Slice    | e Gallery 👻 💋 Ya     | hoo! Mail 🝷       |                   |                 |                     |
| 🟉 Transaction M                                                                             | lanagement - Rea                  | allocation Worksheet                                                                                      |                        |                      |                   |                   | 🏠 • 🗟 · 🖃 🖶     | ▼ Page ▼ Safety ▼ ≫ |
|                                                                                             |                                   |                                                                                                    |                        |                      |                   |                   |                 | <u>^</u>            |
|                                                                                             |                                   |                                                                                                    |                        |                      | Notre Dar         | me de Namur Unive | er              |                     |
| Transactic<br>eallocation W<br>Card Account Numi<br>eallocate transac<br>enter. To allocate | on Manag<br>lorksheet             | gement<br>498, FINANCE AND ACCT<br>ing the accounting information to<br>ccounting codes, click the "Add A | o allocate the amoun   | nt to a different co | <u>Switch</u>     | Accounts          |                 |                     |
| e save by selectii<br>temove Transact<br>= required                                         | ng "Remove Tra<br>ion(s)" button. | ansaction(s)" checkboxes and o                                                                            | ptionally clicking the |                      |                   |                   |                 |                     |
| Remove                                                                                      | Trans Date                        | Merchant                                                                                                  | Amount A               | lloc % Accou         | inting Code - Seg | ment Name (Lengt  | h)              |                     |
|                                                                                             | 10/27/2011                        | STAPL \$7078975085000001                                                                                  | \$71.98 Ar             | dd Alloc             | 110 * O           | FUNCTION (2)      | 60100 * O       | OBJECT CODES (5)    |
|                                                                                             | 10/27/2011                        |                                                                                                    | \$10.00 A              | td Alloc             | 110 *0            | 50 * 0            | 60100 * 0       |                     |
|                                                                                             | 10/19/2011                        | STAPL S7078656073000001                                                                                   | \$167.77 A             | dd Alloc             | 110 *0            | 50 * 0            | 60100 * 0       | 53830 0             |
|                                                                                             | 10/14/2011                        | IENSEN'S PALMSPRING                                                                                       | \$90.81 A              | dd Alloc             | 110 *0            | 50 * 0            | 60100 * 0       | 53830 0             |
|                                                                                             | 10/13/2011                        | STAPL \$7078499840000001                                                                                  | \$188.59 A             | dd Alloc             | 110 *0            | 50 * 0            | 60100 * 0       | 53830               |
| Search                                                                                      |                                   | 2                                                                                                    | <u></u>                |                      | ~                 | 00 4              |                 |                     |
| Remove Trans                                                                                | Save Alloc                        | ations                                                                                                    |                        |                      |                   |                   |                 | >                   |
| Done                                                                                        |                                   |                                                                                                    |                        |                      |                   | •                 | Internet        | 🖓 • 🔍 100% • 💡      |
| 🛃 start                                                                                     | 6 6 0                             | 🖾 🙆 🐼 🛛 🐼 Inbox - M                                                                                       | i 🔳 Business .         | 👔 🔂 Untitle          | d 🦯 🌈 Tra         | nsactio 🛛 🖂       | 1 🖪 🕢 🕱 🖨 🕫 🖏 🗞 | 🖲 🧐 🔽 🕨 🔽 10:32 AM  |

## Then change the GL Account Number as needed and click Save Allocations

Page 7 of 7

| Card A 🦉 | ccount Summa       | ry with Transacti    | on List -            | Window          | s Internet Explorer pro     | vided by Yahoo!   |            |            |                   |                                         | _ 6      | X   |
|----------|--------------------|----------------------|----------------------|-----------------|-----------------------------|-------------------|------------|------------|-------------------|-----------------------------------------|----------|-----|
| $\Theta$ | 🗢 🙋 https://ww     | ww.access-online.com | /cpsApp1//           | AxolComSe       | rvlet                       | *                 |            | 47 X       | Vahoo!            |                                         |          | - C |
| File Ed  | lit View Favori    | tes Tools Help       |                      |                 |                             |                   |            |            |                   |                                         |          |     |
| 🔶 Favo   | rites 🛛 👍 🊺        | Suggested Sites 👻 🧯  | 🗿 eBay 🧯             | 🔋 Free Ho       | tmail 🙋 Web Slice Gallery ୟ | 🕗 🖉 Yahoo! Mail 🝷 |            |            |                   |                                         |          |     |
| Card A   | ccount Summary wil | th Transaction List  |                      |                 |                             |                   |            |            | 👌 • 🔊 ·           | 📑 🖶 🕶 Page 🕶 S                          | afety 🗸  | 3   |
| ,        | Account Number:    |                      | 0                    | 2               | 498                         |                   |            |            |                   |                                         |          |     |
|          | Account Name:      | 00/20/004            |                      | FIN             | NANCE AND ACCT              |                   |            |            |                   |                                         |          |     |
|          | Billing Cycle Clos | se Date: 09/30/201   |                      | search          | Phill Account Activity      |                   |            |            |                   |                                         |          |     |
|          | Open Account       |                      |                      |                 |                             |                   |            |            |                   |                                         |          |     |
|          | [+] Search C       | riteria              |                      |                 |                             | Ret               | urn to top |            |                   |                                         |          |     |
|          | thi search of      | interna -            |                      |                 |                             |                   |            |            |                   |                                         |          |     |
|          | [-] Transacti      | on List              |                      |                 |                             | Ret               | urn to top |            |                   |                                         |          |     |
|          | Records 1 - 4 of 4 |                      |                      |                 |                             |                   |            |            |                   |                                         |          |     |
|          | Check All Shown    | Uncheck All Shown    |                      |                 |                             |                   |            |            |                   |                                         |          |     |
|          | Select Status      | Approval Status      | <u>Trans</u><br>Date | Posting<br>Date | Merchant                    | City/State        | <u>Amo</u> | <u>unt</u> | <u>Detail</u> 🕒   | Purchase ID                             | <u>@</u> |     |
|          | ▶ 🔽                | Final Approved       | 09/28                | 09/29           | STAPLS7077968487000         | 001 800-3333330   | , NJ \$83  | .88        |                   | 000000000000000000000000000000000000000 | (A⁺      | ł   |
|          |                    | Final Approved       | 09/27                | 09/28           | STAPLS7077914390000         | 001 800-3333330   | , NJ \$42  | .13        |                   | 000000000000000000000000000000000000000 |          | ł   |
|          | <b>V</b>           | Final Approved       | 09/16                | 09/19           | STAPLS7077620118000         | 001 800-3333330   | , NJ \$99  | .45        |                   | 000000000000000000000000000000000000000 |          | ł   |
|          |                    | Final Approved       | 09/07                | 09/08           | STAPLS7076575519000         | 001 800-3333330   | , NJ \$129 | .89        |                   | 000000000000000000000000000000000000000 | (A⁺      | ł   |
|          | Disputed A         | Reallocated 🕕 🕕      | Trans Deta           | ail Level       | Reallocation Looked         |                   |            |            |                   |                                         |          |     |
|          | Check All Shown    | Uncheck All Shown    |                      |                 |                             |                   |            |            |                   |                                         |          |     |
|          | Records 1 - 4 of 4 |                      |                      |                 |                             |                   |            |            |                   |                                         |          |     |
|          | Reallocate         | Mass Reallocate      | Appr                 | ove             | Pull Back                   |                   |            |            |                   |                                         |          |     |
|          |                    |                      |                      |                 |                             |                   |            |            |                   |                                         |          |     |
|          |                    |                      |                      |                 |                             |                   |            | R          | 037.00b30.3 col 2 |                                         |          |     |
|          |                    |                      |                      |                 |                             |                   |            |            |                   |                                         |          |     |
| (        |                    |                      |                      |                 |                             |                   |            |            |                   |                                         | Į        | >   |
|          |                    |                      |                      |                 |                             |                   |            |            | 😜 Internet        | 🦓 <b>-</b> 🔍 1                          | 00%      | -   |
| 🛃 sta    | rt 🕑 🏉             | 🔟 🖾 🙆 🐼              | 🛛 🐼 In               | 🔳               | 🛾 Bu 💋 W 🚺                  | Mic 👔 FW          | 🦳 🏉 Ca     |            |                   | 9 🔄 😽 📎 9 💽 🔽                           | 12:12    | PM  |

After you have saved your allocations, you will have to send it to your approval to approve the transactions.

Please click on Approve. (This action will send your transactions to your approval)

Please click on Print Account Activity to have your Cardholder Activity sheet.

Then attach all the original receipts to your CA sheet, sign and forward it to your approval.